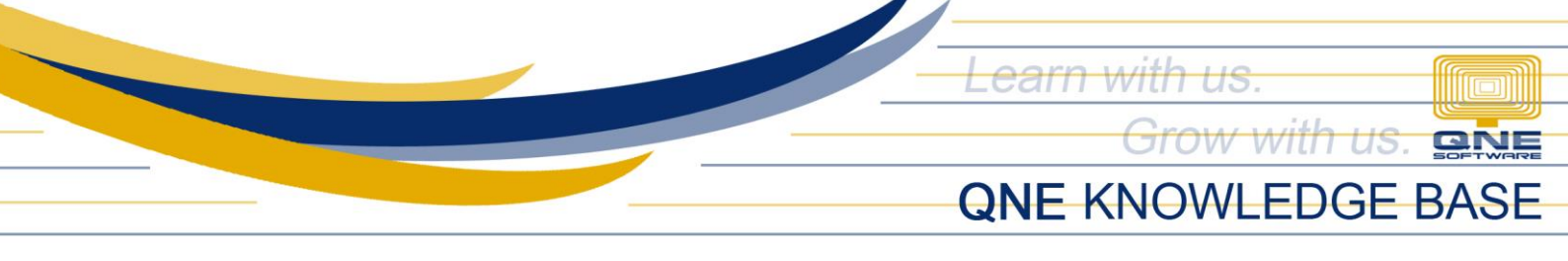

# HOW LANDING COST BY VALUE WORKS

# Overview:

The system is capable of auto-calculating the Landed Cost of an item. There are 4 available ways on how QNE will distribute the Landing Cost and one of it is by using the 'By Value' option. 'By Value' is computing the landing cost according to its purchased amount. This is the most common option wherein the item that has the highest value will also get the most amount allocation.

### Scenario:

Incorporate the Landed Cost in imported stocks and use the purchase value as reference for allocating the total Landing Cost.

# Procedure:

Enable 'Landing Cost'.

1. Go to Purchases > Landing Costs

| Cash Purchases            |
|---------------------------|
| Purchase Debit Notes      |
| Purchase Returns          |
| Purchase Requisition Appr |
| Purchase Cost Priority    |
| Landing Costs             |
| Mark Purchases Document   |
|                           |
| Dashboard                 |
| General Ledger            |
| Customer                  |
| Supplier                  |
| Sales                     |
| POS                       |
|                           |
|                           |

Set the Proportional into 'Value'.

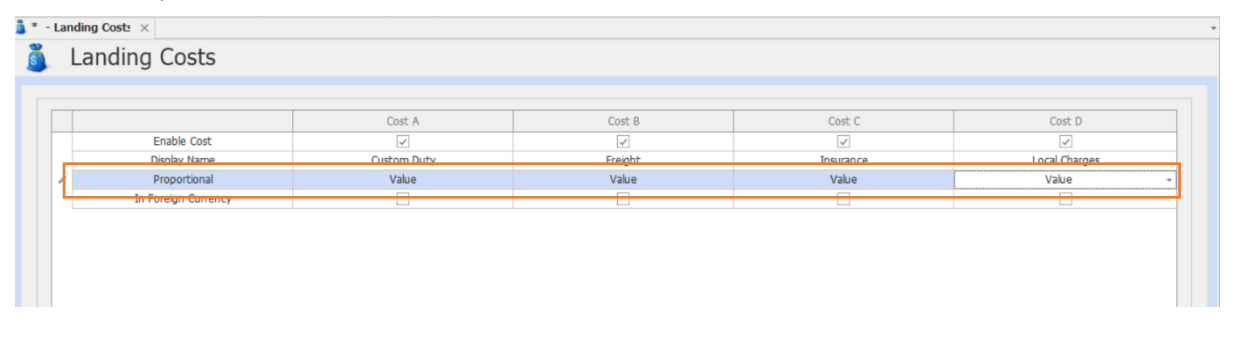

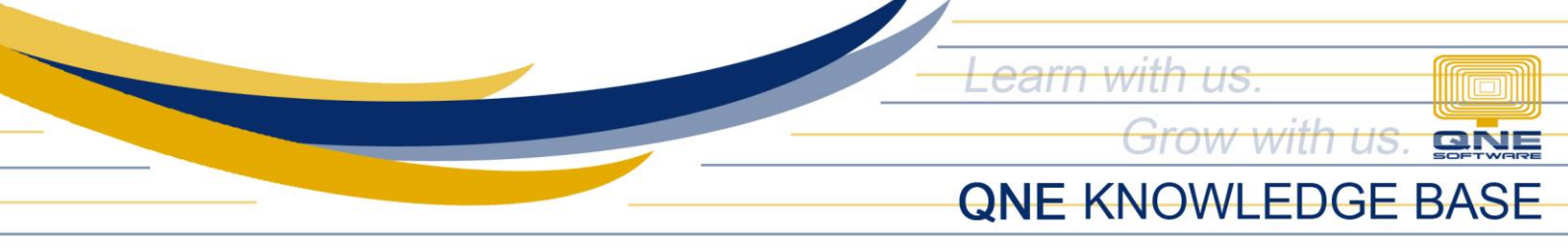

# Application:

Issue a Purchase Invoice and use the Landing cost Calculator as shown below. Input the value in the calculator to calculate the amount per Cost.

Set up the Landing Cost by Value in Purchase Invoice.

| § * - Purchase In × |                                                       |            |               |          |         |            |      |                                          |        |             |           |                |            |  |   |                |           |  |
|---------------------|-------------------------------------------------------|------------|---------------|----------|---------|------------|------|------------------------------------------|--------|-------------|-----------|----------------|------------|--|---|----------------|-----------|--|
|                     | Purchase Invoices                                     |            |               |          |         |            |      | 😴 * - Proportional Of Landing Cost – 🗆 🗙 |        |             |           |                |            |  |   |                |           |  |
| De                  | Details Supplier Deliver To Others Notes 🏥 Files Info |            |               |          |         |            |      | Custom Dut                               | ty     |             | 10.00     | Proportion By  | Value      |  |   | •              |           |  |
| S                   | Supplier 301-A001                                     |            |               |          |         |            | -    | Freight                                  |        |             | 20.00     | Proportion By  | Value      |  | * |                |           |  |
| Fr                  | om                                                    |            | ALI MANUFACTU | JRING IN | С       |            | 1    | Insurance                                |        |             | 30.00     | Proportion By  | Value ~    |  |   | *              | /07/2020  |  |
| Te                  | Term 60 DAYS                                          |            |               |          |         |            |      | Local Charg                              | jes    |             | 40,00     | Proportion By  | Value      |  |   | *              | .2005/001 |  |
| Lo                  | Location                                              |            |               |          |         |            |      |                                          |        |             |           |                |            |  |   |                |           |  |
| PI                  | Project                                               |            |               |          |         | -          |      |                                          |        |             |           |                |            |  |   | 🗸 Tax Inclusiv |           |  |
|                     | 📋 Scan Item 🔳 🗙 🗇 🖕 🛃 📴 🥥                             |            |               |          |         |            |      |                                          |        |             | ОК        | Cance          | el         |  |   |                |           |  |
|                     | C                                                     | Stock Code | Description   | Qty      | UOM     | Unit Price | Disc | Amount                                   | Net    | Custom Duty | Freight 1 | Insurance Loca | al Charges |  |   |                |           |  |
| •                   |                                                       | Item 1     | Item 1        | 10       | UNIT(S) | 10.00      |      | 100.00                                   | 100.00 |             |           |                |            |  |   |                |           |  |
|                     |                                                       | Item2      | Item2         | 20       | UNIT(S) | 20.00      |      | 400.00                                   | 400.00 |             |           |                |            |  |   |                |           |  |
|                     |                                                       |            |               |          |         |            |      |                                          |        |             |           |                |            |  |   |                |           |  |
|                     |                                                       |            |               |          |         |            |      |                                          |        |             |           |                |            |  |   |                |           |  |
|                     |                                                       |            |               |          |         |            |      |                                          |        |             |           |                |            |  |   |                |           |  |
|                     |                                                       |            |               |          |         |            |      |                                          |        |             |           |                |            |  |   |                |           |  |
|                     |                                                       |            |               |          |         |            |      |                                          |        |             |           |                |            |  |   |                |           |  |

System will automatically compute the Value for Custom Duty, Freight, Insurance, and Local Charges.

| -   | s Purchase Invoices                                   |            |                       |     |         |            |       |           |             |             |              |                |               |                  |                     |  |  |  |
|-----|-------------------------------------------------------|------------|-----------------------|-----|---------|------------|-------|-----------|-------------|-------------|--------------|----------------|---------------|------------------|---------------------|--|--|--|
| Det | Details Supplier Deliver To Others Notes 4 Files Info |            |                       |     |         |            |       |           |             |             |              |                |               |                  |                     |  |  |  |
| S   | ppl                                                   | lier       | 301-A001 ~            |     |         |            |       |           | Currency    | PHP         | PHP ~        |                |               |                  | 1.00000000 Exchange |  |  |  |
| Fr  | om                                                    |            | ALI MANUFACTURING INC |     |         |            |       | Attention | Leah Sar    | ntos        |              |                | Doc Date      | 05/07/2020       |                     |  |  |  |
| Te  | rm                                                    |            | 60 DAYS • Purchaser   |     |         |            | ALVIN |           |             |             | Invoice No.  | BIL2005/001    | *             |                  |                     |  |  |  |
| Lo  | Location                                              |            | -                     |     |         |            |       |           | Supplier DO | No.         |              |                |               | Supplier Inv No. |                     |  |  |  |
| Pr  | Project ·                                             |            |                       |     |         |            |       |           |             |             | Deferred VAT | ✓ Tax Indusive |               |                  |                     |  |  |  |
|     |                                                       |            |                       |     |         |            |       |           |             |             |              |                |               |                  |                     |  |  |  |
|     | С                                                     | Stock Code | Description           | Qty | UOM     | Unit Price | Disc  | Amount    | Net         | Custom Duty | Freight      | Insurance      | Local Charges |                  |                     |  |  |  |
| +   |                                                       | Item 1     | Item 1                | 10  | UNIT(S) | 10.00      |       | 100.00    | 100.00      | 2.00        | 4.00         | 6.00           | 8.00          |                  |                     |  |  |  |
|     |                                                       | Item2      | Item2                 | 20  | UNIT(S) | 20.00      |       | 400.00    | 400.00      | 8.00        | 16.00        | 24.00          | 32.00         |                  |                     |  |  |  |
|     |                                                       |            |                       |     |         |            |       |           |             |             |              |                |               |                  |                     |  |  |  |

The calculation of proportion *Value* is as below:

| Item1                                        |                                                |  |  |  |  |  |  |  |  |  |  |
|----------------------------------------------|------------------------------------------------|--|--|--|--|--|--|--|--|--|--|
| Custom Duty                                  | Insurance                                      |  |  |  |  |  |  |  |  |  |  |
| (Subtotal Item1/ Total Amount) x Custom Duty | (Subtotal Item1/ Total Amount) x Insurance     |  |  |  |  |  |  |  |  |  |  |
| = (PHP 100 /PHP 500) x PHP 10                | = (PHP 100 / PHP 500) x PHP 40                 |  |  |  |  |  |  |  |  |  |  |
| = 2 php                                      | = 4 php                                        |  |  |  |  |  |  |  |  |  |  |
| Freight                                      | Local Charges                                  |  |  |  |  |  |  |  |  |  |  |
| (Subtotal Item1/ Total Amount) x Freight     | (Subtotal Item1/ Total Amount) x Local Charges |  |  |  |  |  |  |  |  |  |  |
| = (PHP 100 /PHP 500) x PHP 30                | = (PHP 100 / PHP 500) x PHP 40                 |  |  |  |  |  |  |  |  |  |  |
| = 6 php                                      | = 8 php                                        |  |  |  |  |  |  |  |  |  |  |

Unit 806 Pearl of the Orient Tower, 1240 Roxas Blvd., Ermita Manila, 1000 Philippines Tel. No.: +63 2 567-4248, +63 2 567-4253 Fax No.: +63 2 567-4250 Website: <u>www.qne.com.ph</u> Facebook: <u>https://www.facebook.com/QnEPH</u> Follow our Twitter and Instagram account: @qnesoftwareph

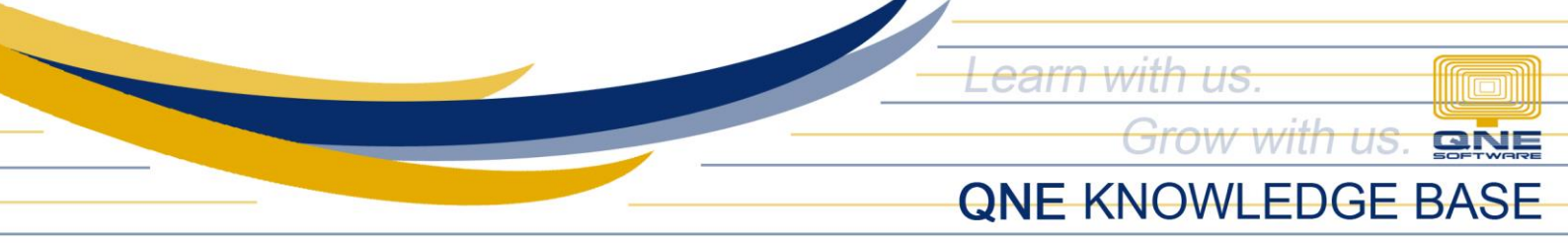

| Item2                                        |                                                |  |  |  |  |  |  |  |  |  |  |
|----------------------------------------------|------------------------------------------------|--|--|--|--|--|--|--|--|--|--|
| Custom Duty                                  | Insurance                                      |  |  |  |  |  |  |  |  |  |  |
| (Subtotal Item1/ Total Amount) x Custom Duty | (Subtotal Item1/ Total Amount) x Insurance     |  |  |  |  |  |  |  |  |  |  |
| = (PHP 400 /PHP 500) x PHP 10                | = (PHP 400 php/ PHP 500) x PHP 20              |  |  |  |  |  |  |  |  |  |  |
| = PHP 8                                      | = PHP 16                                       |  |  |  |  |  |  |  |  |  |  |
| Freight                                      | Local Charges                                  |  |  |  |  |  |  |  |  |  |  |
| (Subtotal Item1/ Total Amount) x Freight     | (Subtotal Item1/ Total Amount) x Local Charges |  |  |  |  |  |  |  |  |  |  |
| = (PHP 400 /PHP 500) x PHP 30                | = (PHP 400 / PHP 500) x PHP 40                 |  |  |  |  |  |  |  |  |  |  |
| = 24 php                                     | = 32 php                                       |  |  |  |  |  |  |  |  |  |  |

To check the Cost of the Stock, generate a Stock Inquiry. Under Inquiry> Stock Inquiry.

|            |                                     | ks In   | quiry Main                        | tenance   |             |         |                     |        |                   |                     |               |          |                 |                |                    |     |       |
|------------|-------------------------------------|---------|-----------------------------------|-----------|-------------|---------|---------------------|--------|-------------------|---------------------|---------------|----------|-----------------|----------------|--------------------|-----|-------|
|            | 4                                   |         |                                   | <b>1</b>  | 2           | 9       |                     | 1      |                   |                     |               |          |                 |                |                    |     |       |
| :<br>uiry  | Inquiry                             | Inquiry | Balance Inquir                    | y Inquiry | Inquiry     | Inquiry | Transaction Inquiry | Search | Available Inquiry | Transaction Inquiry | r             |          |                 |                |                    |     |       |
|            |                                     |         |                                   |           | Inquiry     |         |                     |        |                   |                     |               |          |                 |                |                    |     | ^     |
| <b>3</b> 1 | tem1 - Sto                          | ck II × |                                   |           |             |         |                     |        |                   |                     |               |          |                 |                |                    |     | •     |
| Ĺ          | 🔏 St                                | ock     | Inquir                            | ý         |             |         |                     |        |                   |                     |               |          |                 |                |                    |     |       |
| ^          | Filters                             |         |                                   |           |             |         |                     |        |                   |                     |               |          |                 |                |                    |     |       |
| s          | tock                                |         | [Item 1                           |           |             |         |                     |        | • 1               | tem1                |               |          |                 |                |                    |     |       |
| D          | ate From                            |         | 05/01/2020                        |           |             |         |                     |        | - To 05/07/2020   |                     |               |          |                 |                |                    |     | *     |
| L          | Location ALL                        |         |                                   |           |             | • _ I   | ndude GST           |        |                   |                     | Include Stock | Transfer | Use Stock Trans | fer Cost(WA On | ly)                |     |       |
| Le         | Ledger Costing QtyInfo Location Qty |         |                                   |           |             |         |                     |        |                   |                     |               |          |                 |                |                    |     |       |
|            | Date                                |         | Transac                           | tion Code | Description |         |                     |        |                   |                     | In            | Out      | Balance         | Cost Price     | Price (Exc L.Cost) | Sel | Price |
| Þ          |                                     |         |                                   |           | BALANCE B/F |         |                     |        |                   |                     |               |          |                 |                |                    |     |       |
|            | 05/07/202                           | )       | BIL2005/001 ALI MANUFACTURING INC |           |             |         |                     |        |                   | 10                  |               | 10       | 12.00           | 10.00          |                    |     |       |
|            |                                     |         |                                   |           |             |         |                     |        |                   |                     |               |          |                 |                |                    |     |       |

The calculation for the Cost Price is:

Cost Price = (Custom Duty+ Insurance + Freight+ Local Charges)/Qty + Unit Price = (PHP 2 +PHP 4 +PHP 6 +PHP 8)/10+PHP 10 =PHP 12

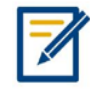

For further concerns regarding this matter, please contact support to assist you or create ticket thru this link <u>https://support.qne.com.ph</u>